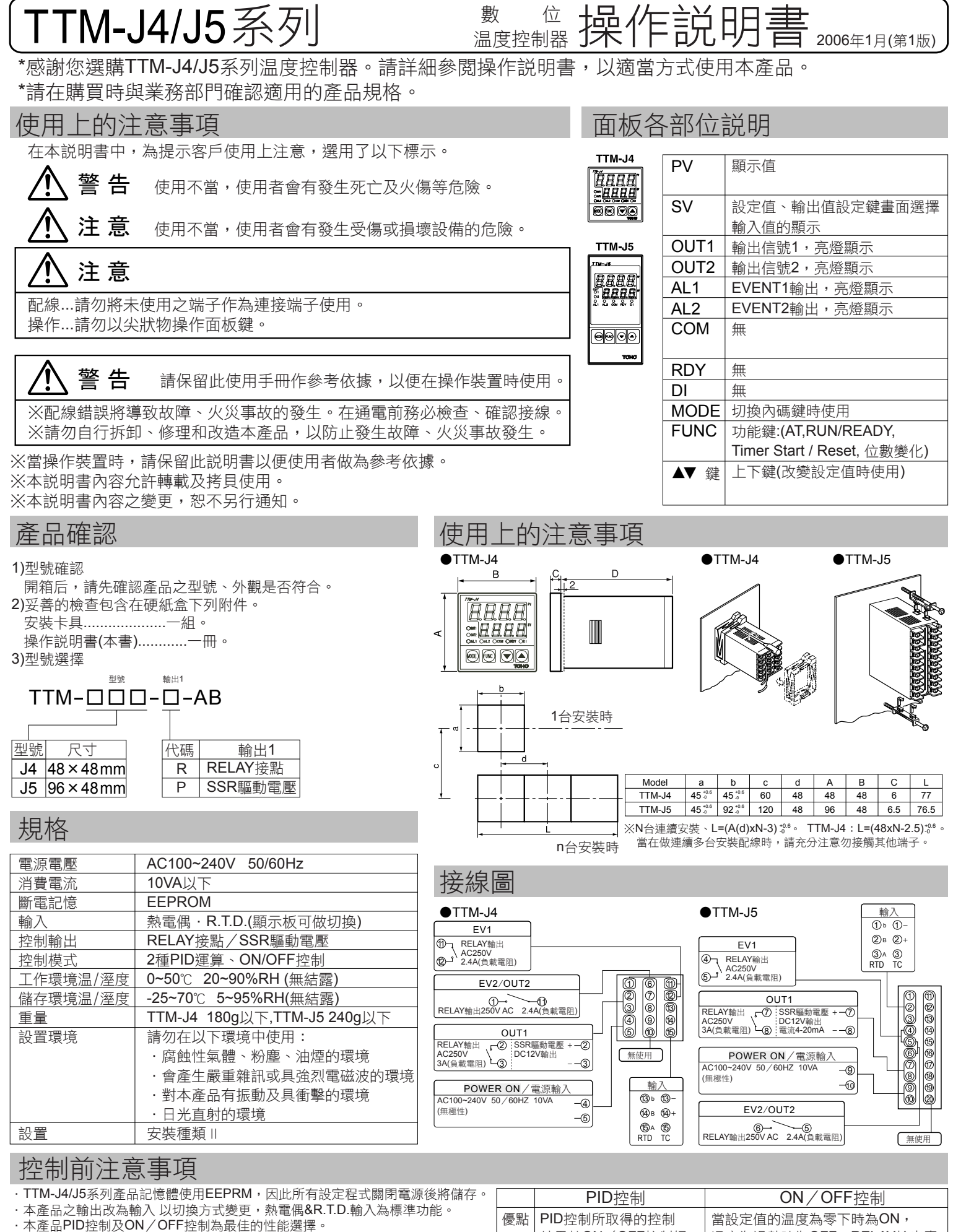

其特色功能及詳細資料皆列於下列表格中。 ※當控制動作在自適應的情況下SV值改變時,PID常數將自動寫入。

| 優點 | PID控制所取得的控制<br>結果較ON/OFF控制好。  | 當設定值的温度為零下時為ON,<br>温度為過熱時為OFF,RELAY輸出壽<br>命較長。 |
|----|-------------------------------|------------------------------------------------|
| 缺點 | 輸出時常以RELAY控制,<br>RELAY輸出壽命較短。 | ON/OFF控制值較PID控制值差。                             |

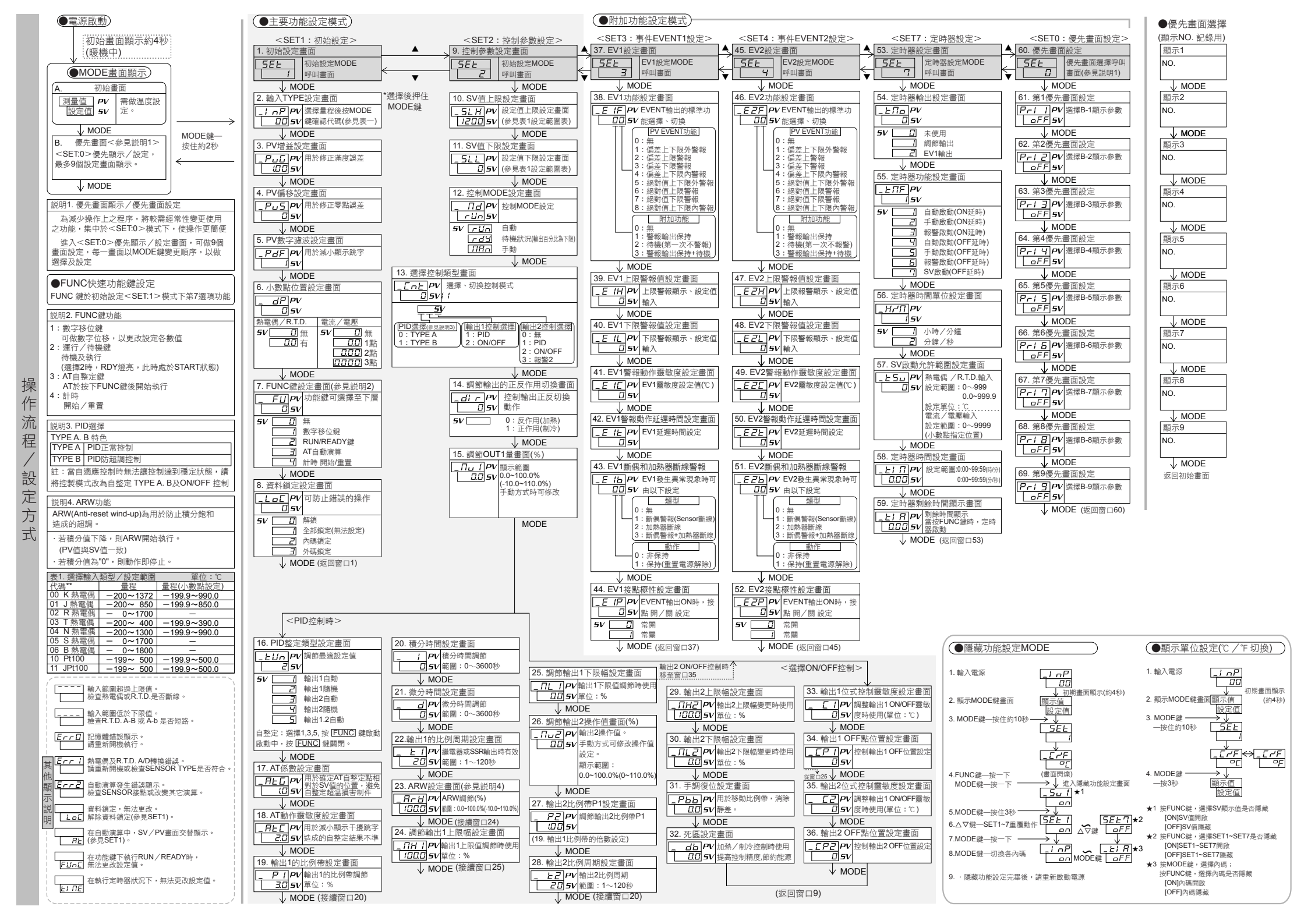